### **VOLUNTEER DIGITAL TICKET GUIDE**

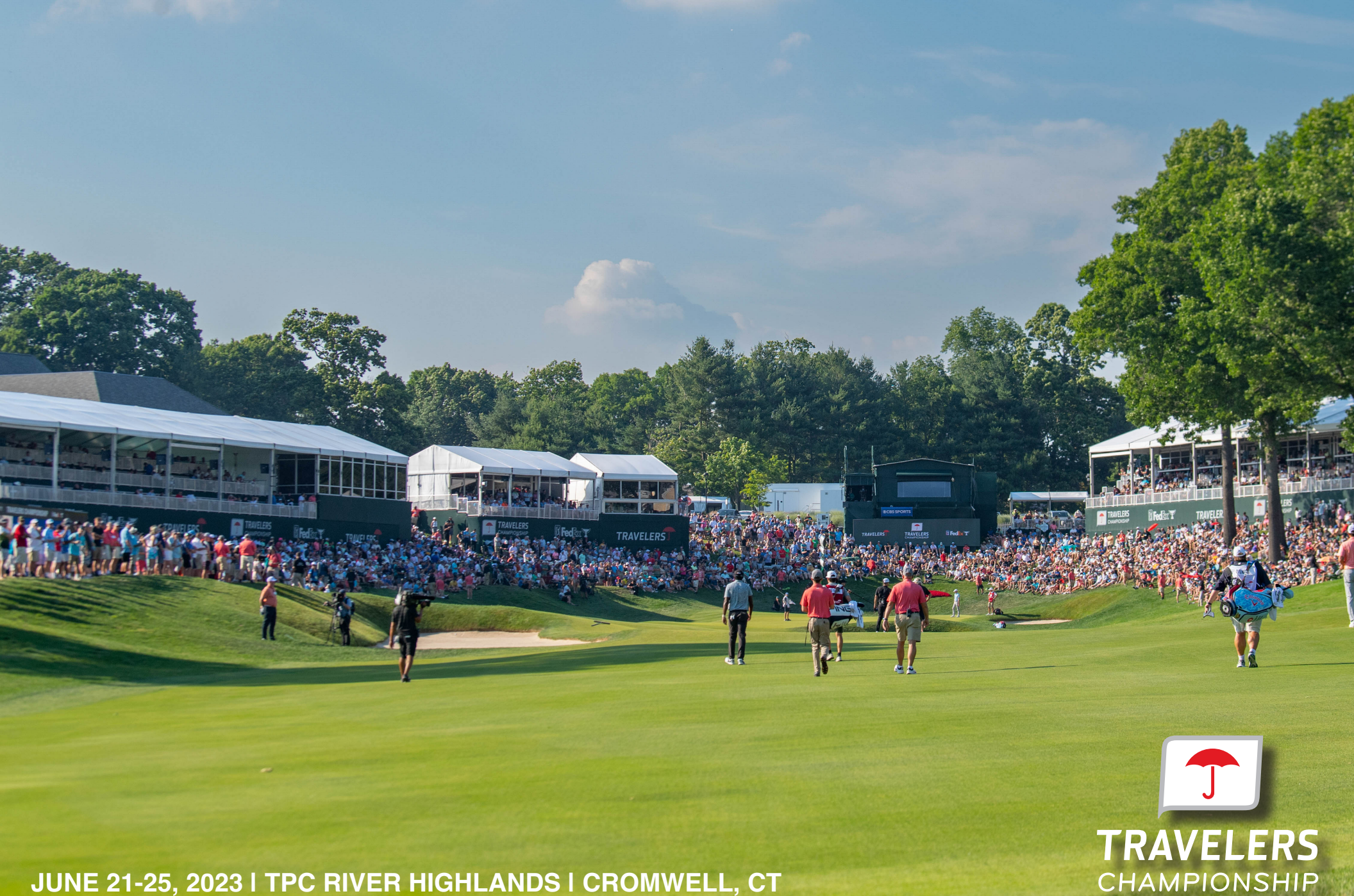

JUNE 21-25, 2023 | TPC RIVER HIGHLANDS | CROMWELL, CT

## DOWNLOADING YOUR VOLUNTEER TICKETS

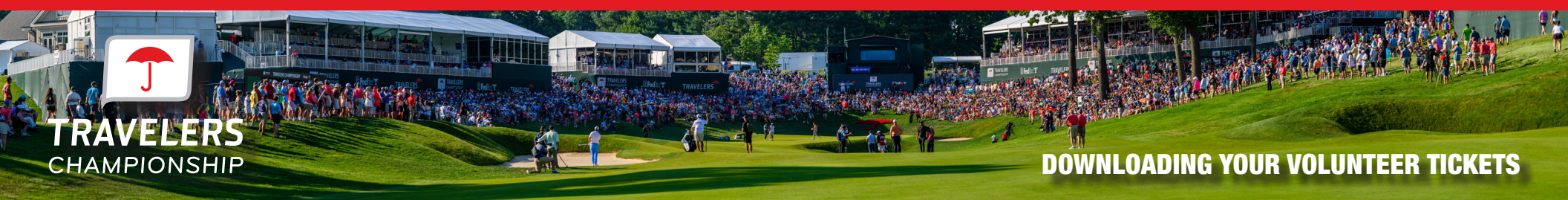

If you have any questions throughout the process of using Account Manager, please reach out to our team:

Matt Lilley Ticket Support - Main Gate mlilley@travelerschampionship.com

Kelly Margolies Ticket Support - 9 Gate kmargolies@travelerschampionship.com

#### **ON YOUR MOBILE DEVICE**

To get started, visit https://am.ticketmaster.com/ pgatravelers/ and click 'Manage Tickets" to login.

Your volunteer pass and guest tickets have been loaded into an account under your email address.

Please ensure you are logging in with the email address you used to register for your volunteer shift.

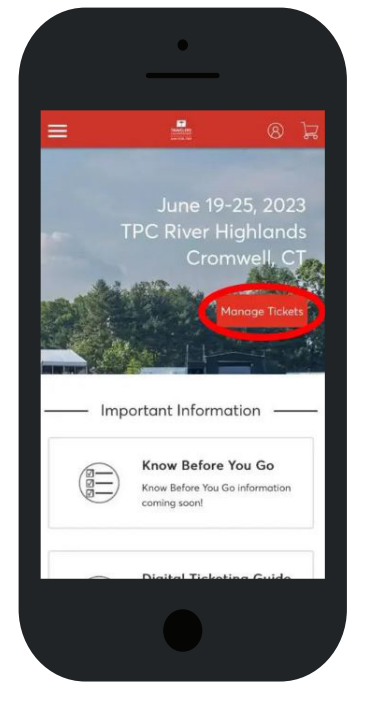

If this is your first time accessing the Travelers Championship Account Manager or Ticketmaster, click 'Sign Up' at the bottom of the screen of the screen to create an account.

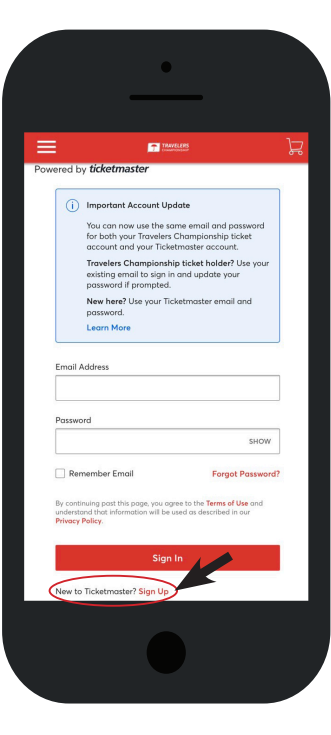

# FOR IPHONE USERS

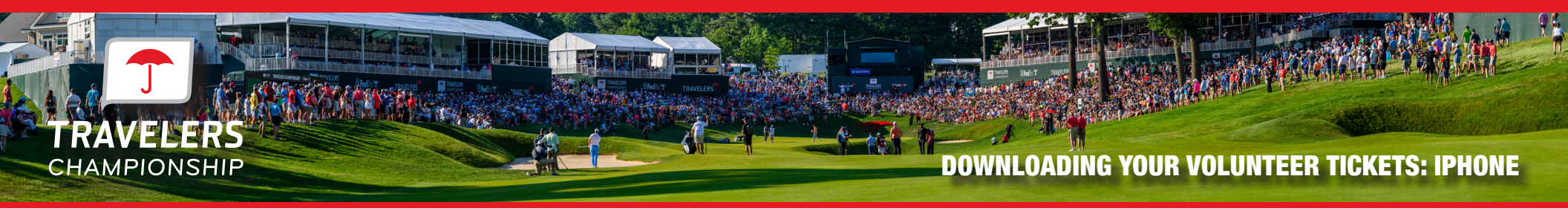

You will need to show these for tournament access. We strongly encourage you to download your ticket to your phone before arriving on-site.

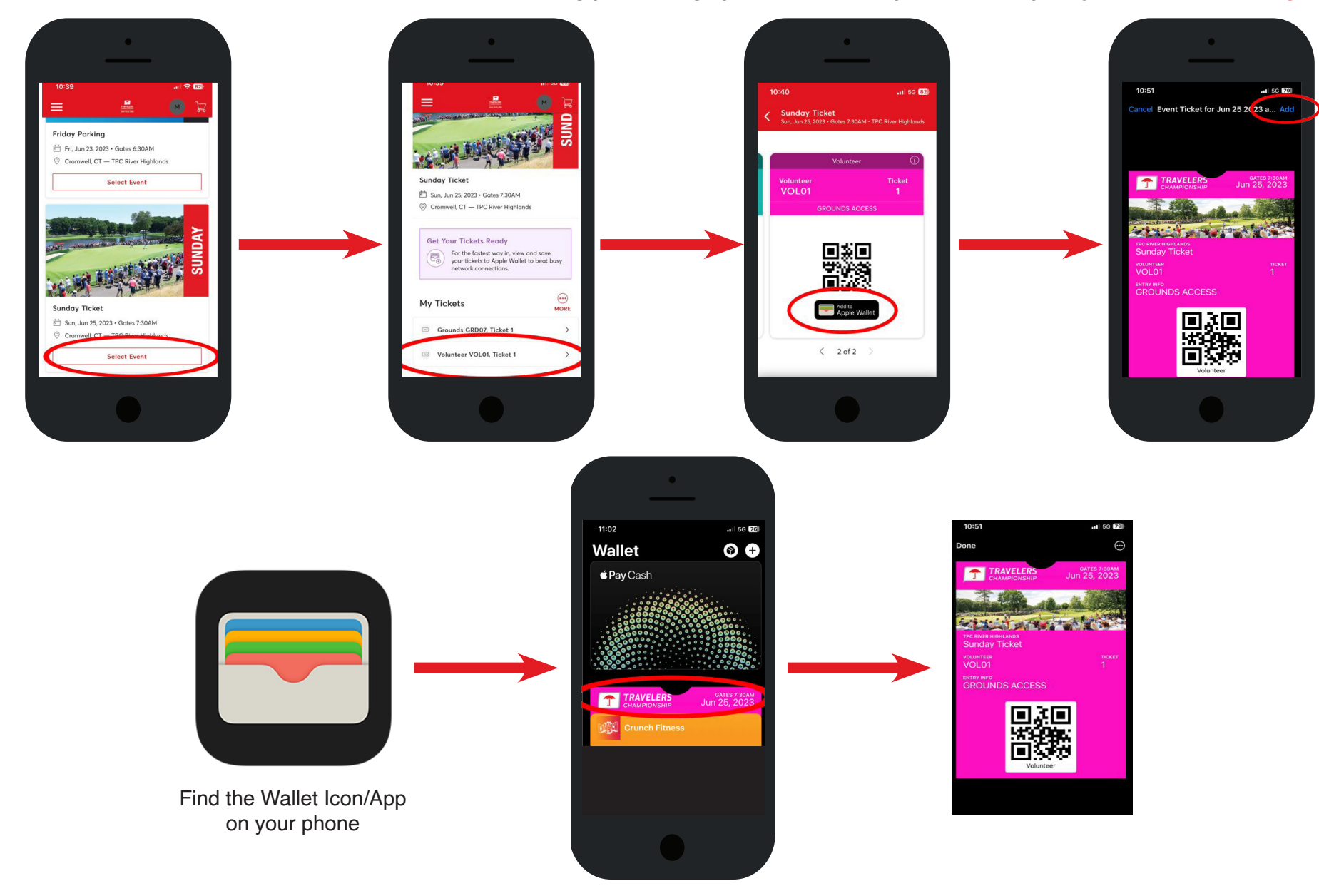

## FOR ANDRIOD USERS

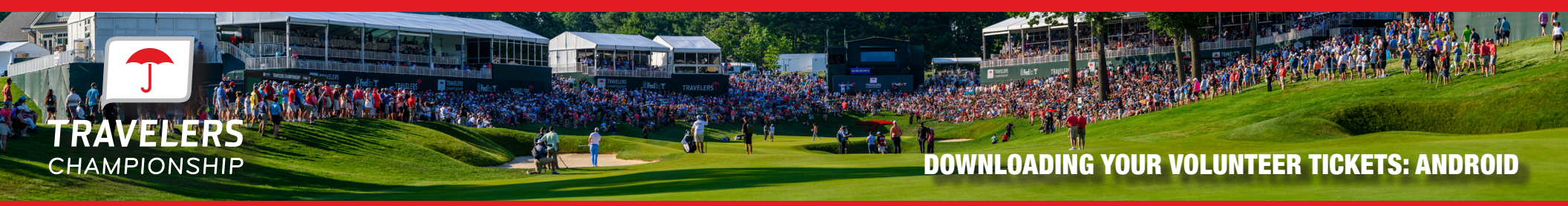

You will need to show these for tournament access. Add these tickets to your mobile wallet for easiest access to the tournament.

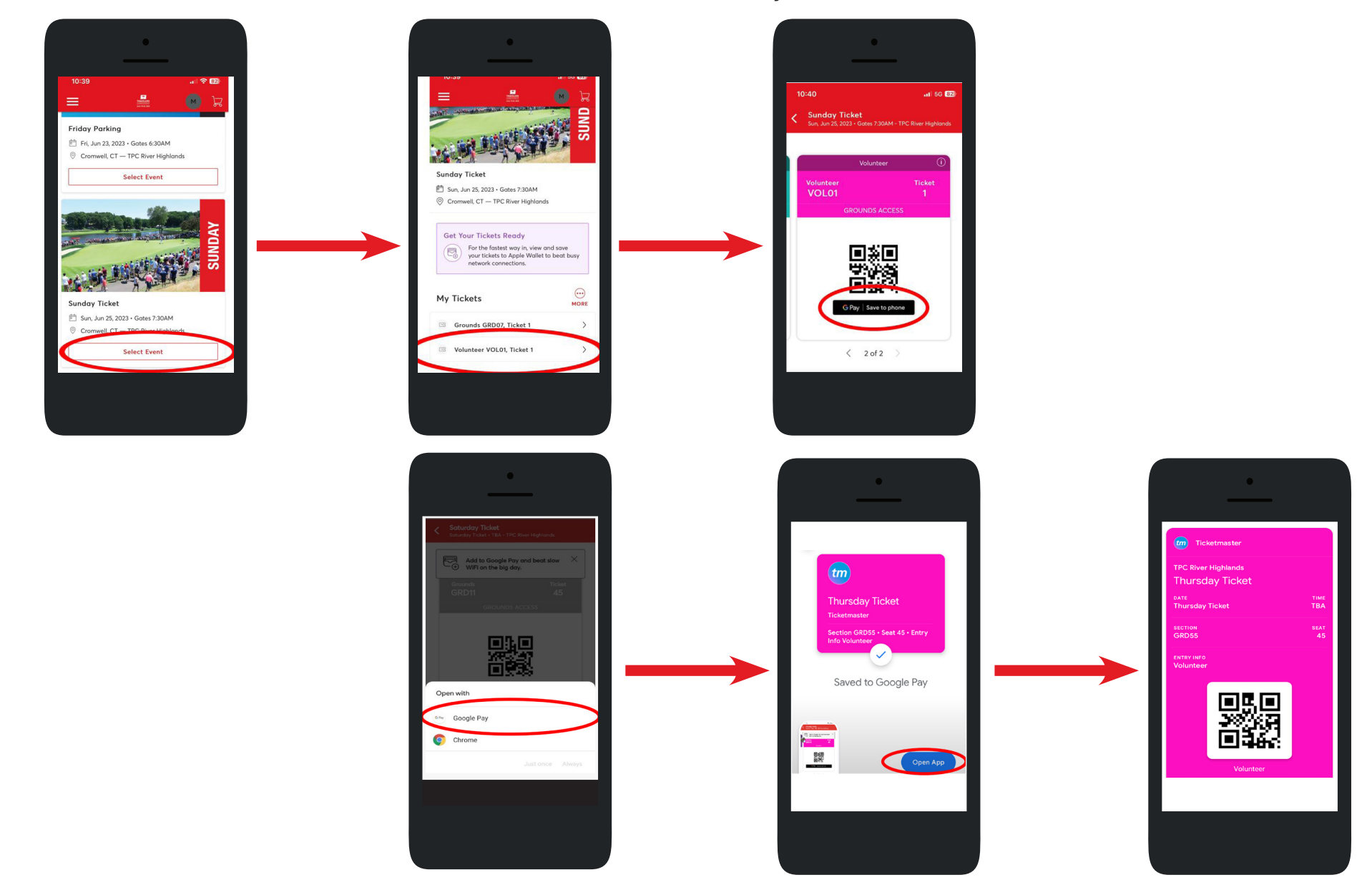

### **ACCESS / TRANSFER GUEST TICKETS**

In addition to your Volunteer Tickets, each volunteer receives 1 guest ticket per day Wed-Sun to transfer to friends and family.

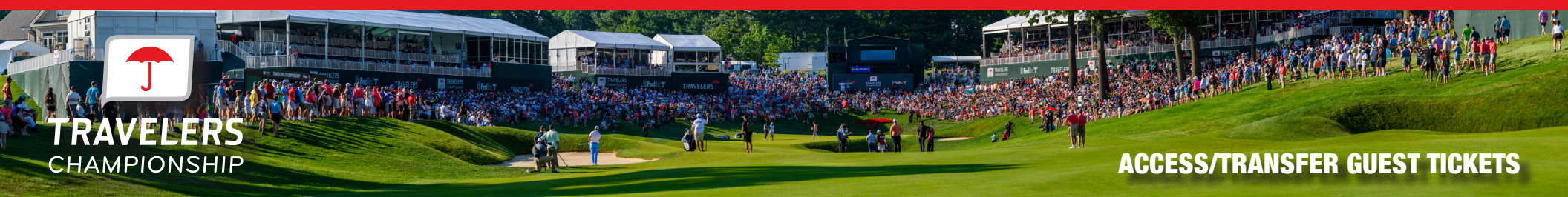

To get started, visit https://am.ticketmaster.com/pgatravelers/ on your computer or mobile device and click 'Manage Tickets" to login. Your volunteer pass and guest tickets have been loaded into an account under your email address. Please ensure you are logging in with the email address you used to register for your volunteer shift.

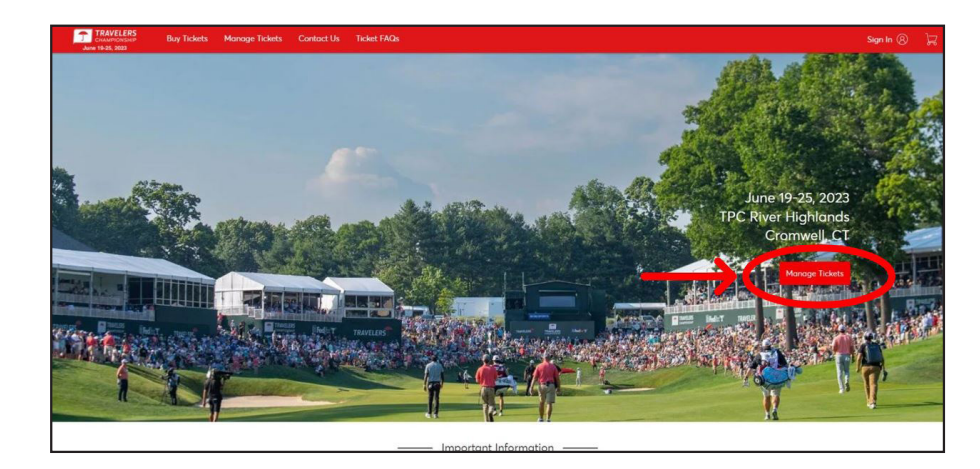

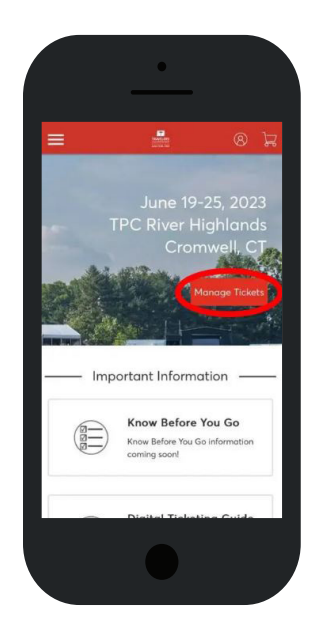

In order to manage your tickets you must first select 'Manage Tickets' after signing in.

Click 'Select Event' if you would like to view the tickets.

| My Events                                                                                      | Transfer     |
|------------------------------------------------------------------------------------------------|--------------|
| Your phone is your ticket.     For the fastest way in, add your ticket to your digital wallet. |              |
| Q. Find an event                                                                               |              |
| Wednesday Ticket                                                                               | Select Event |
| Sundary Ticket<br>in Jun 25 2023 - Gates 7 30AM                                                | Select Event |

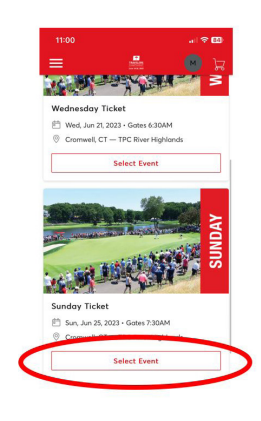

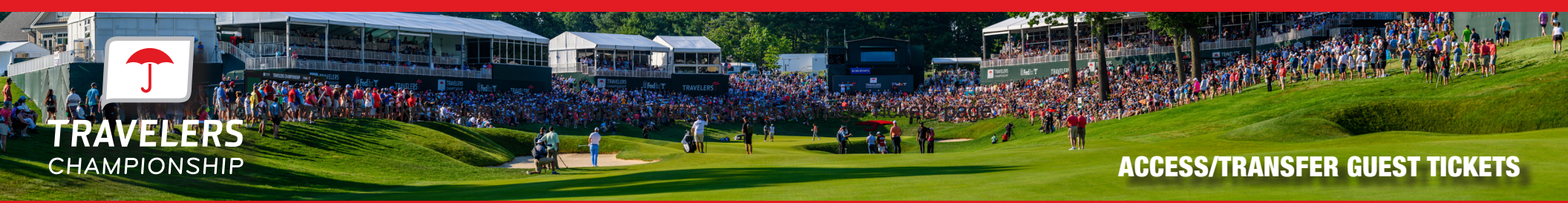

If you want to transfer tickets to friends or family please click the 'Transfer' button.

| My Events                                                                                     |             | Transfer      |
|-----------------------------------------------------------------------------------------------|-------------|---------------|
| Your phone is your ticket.<br>For the fastest way in, add your ticket to your digital wallet. |             |               |
| Q Find on event                                                                               |             | C My Listings |
| Wednesday Ticket                                                                              | NM<br>Nonds | Select Event  |
| Sunday Ticket                                                                                 |             | Salast Errort |

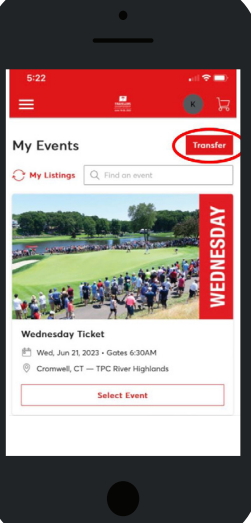

Select the day you would like to transfer tickets for then click 'Next' in the top right corner.

| Selected (1 of 2)                                                                                   | Next 🗙 |
|----------------------------------------------------------------------------------------------------|--------|
| Your phone is your ticket.<br>For the fastest way in, add your ticket to your digital wallet.       |        |
| Wednesday Ticket                                                                                    |        |
| ✓ Sunday Ticket Sunday Ticket Sun, Jun 25, 2023 · Gates 7:30AM © Cromwell, CT — TPC River Highlands |        |

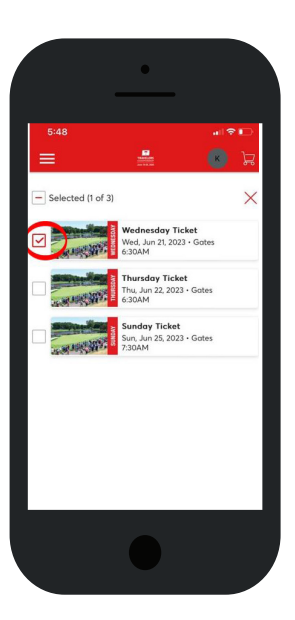

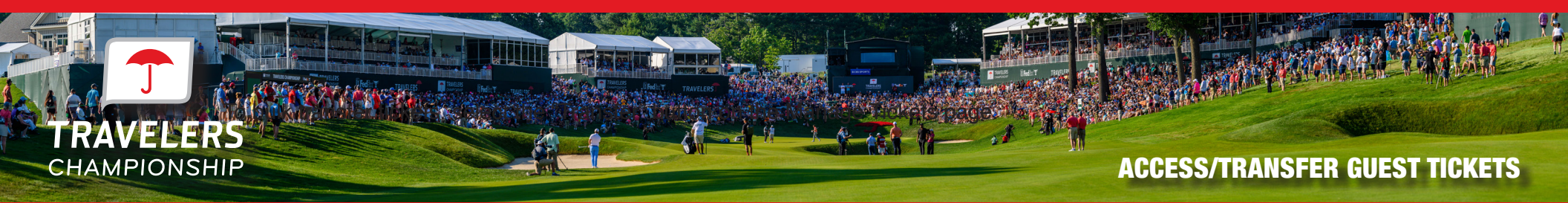

Once you click "Next" you will then select the boxes next to the tickets you wish to transfer. Click 'Next' when finished.

| TRAVELERS<br>CHAMPIONSHIP Buy Tickets Manage Ticket | Contact Us Ticket FAQs                                                                 | 📕 Mott Lilley 🗸 🗒                        |                                                                                                    |
|-----------------------------------------------------|----------------------------------------------------------------------------------------|------------------------------------------|----------------------------------------------------------------------------------------------------|
|                                                     | Transfer Tickets<br>Select the tickets for this event that you would like to transfer. | . Once selected, click Continue.         | Sunday Ticket<br>M Sun, Jun 25 2023 - Gartes 73:03M<br>© Corroredit, CT TPC River Highli                                                                                                    |
| the thirt birth.                                    | Only transfer tickets to people you know and trust to help eve<br>S lect All (1)       | eryone stay safe and socially distanced. | Transfer Tickets<br>Select the tickets for this event if<br>like to transfer. Once selected, cl<br>Only transfer tickets to peop<br>know and trust to help every<br>sele and socially distanced. |
| Sunday Ticket                                       | Gounds GRD07, Ticket 1                                                                 |                                          | Street All (1)<br>Gounds GRD07, Ticket 1                                                                                                    |
| Cromwell, CT — TPC River Highlands                  |                                                                                        |                                          | Cancel                                                                                                    |

Click 'Add A New Recipient' and enter the recipient's first name, last name and email address then click 'Transfer'. If you have already transferred tickets to this individual, you can click their name.

Share with the recipient that they must accept the offer for the transfer to be complete.

| TRAVELERS<br>CHAMPONSHIP<br>June 19-25, 2023 Buy Tickets Manage Tickets Contact I       | is Ticket FAQs 🛛 😸 Mett Lilley                                                                                                    |
|-----------------------------------------------------------------------------------------|----------------------------------------------------------------------------------------------------|
| Sunday Ticket<br>Sunday Ticket<br>Sunday Tacket<br>Communel, C.T. – TPC River Highlands | Transfer Tickets Add a new recipient or select an existing recipient to transfer the selected tickets to. Once selected, click Transfer. To edit the tickets you are transferring, click Edit.  Add a New Recipient  First Nome*  Lot Nome*  Email* |
| Grounds GRD07, Ticket 1                                                                 | Message (Optional)  255 Character(s) Remaining  Con cil Transfer                                                                                                    |

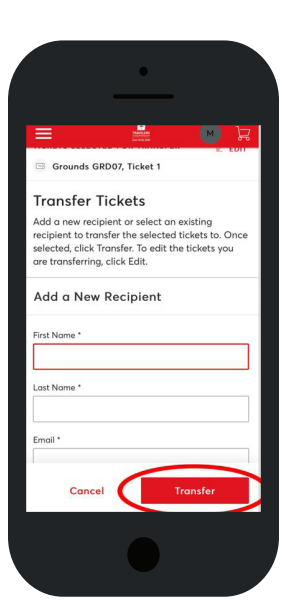

# **CANCEL A TRANSFER**

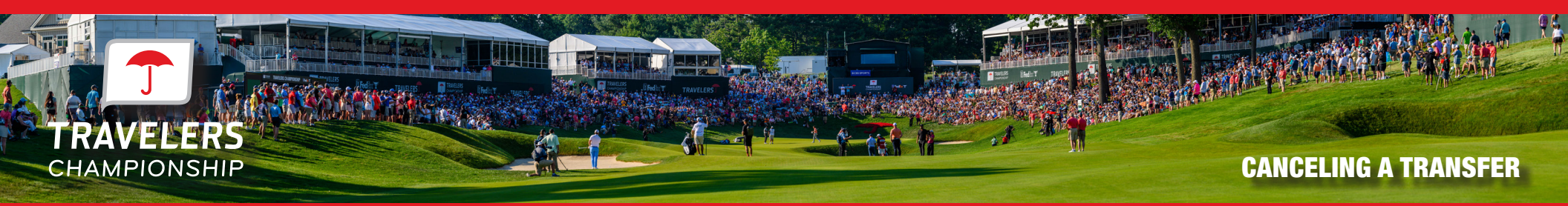

Before the recipient has accepted the transfer, you can cancel the ticket transfer by going back to the day and finding the ticket you transferred. To complete the transfer cancel click 'Cancel Transfer' on the right side of the screen.

| TRAVELERS<br>CHAMPIONSHIP Buy Tickets Manage Tickets Conta<br>June 19-25, 2023                   | ct Us Ticket FAQs                                                                            | Matt Lilley 🗡 🛛 🕁   |                                                                                                    |
|--------------------------------------------------------------------------------------------------|----------------------------------------------------------------------------------------------|---------------------|----------------------------------------------------------------------------------------------------|
|                                                                                                  | Your Phone Is Your Ticket<br>For the fastest way in, add your ticket to your digital wallet. |                     |                                                                                                    |
| <b>NUDA</b>                                                                                      | My Tickets                                                                                   | →Ô<br>IRANSFER SELL | SUNDAY                                                                                                    |
|                                                                                                  | Grounds GRD07, Ticket 1<br>Waiting on Matt Lilley (Milley@springfieldcollege.edu) to claim.  | Cancel Transfer     | A Real Property and the second second |
| Sunday Ticket                                                                                    |                                                                                              |                     | 部 Sun, Jun 25, 2023・Gates 7:30AM                                                                                                    |
| <ul> <li>Sun, Jun 25, 2023 · Gates /:30AM</li> <li>Cromwell, CT — TPC River Highlands</li> </ul> |                                                                                              |                     | Cromwell, CT — TPC River Highlands                                                                                                    |
|                                                                                                  |                                                                                              |                     | My Tickets                                                                                                    |
|                                                                                                  |                                                                                              |                     | Grounds GRD07, Ticket 1                                                                                                    |
|                                                                                                  |                                                                                              |                     | Milley@springheton_llege.edu) to claim.<br>Cancel Transfer                                                                                                    |
|                                                                                                  |                                                                                              |                     |                                                                                                    |
|                                                                                                  |                                                                                              |                     |                                                                                                    |
|                                                                                                  |                                                                                              |                     |                                                                                                    |
|                                                                                                  |                                                                                              |                     |                                                                                                    |

## **FREQUENTLY ASKED QUESTIONS**

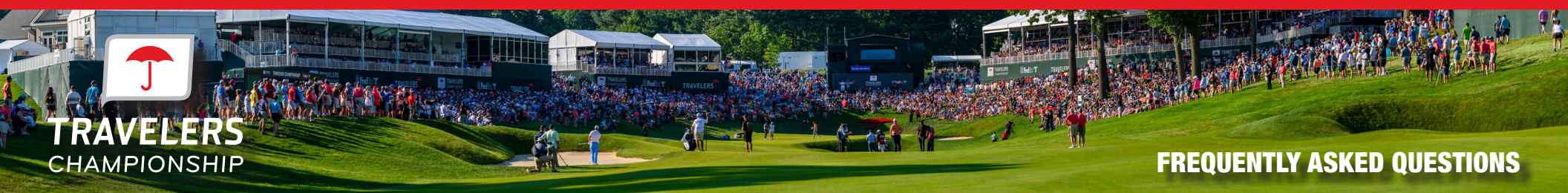

#### What if I can't find my ticket barcode?

- 1. Make sure you are using your mobile phone. You must use your phone for entry into the parking lot and tournament. The barcodes will not display on your computer desktop.
- 2. Choose the day you wish to view then click the ticket. A barcode for the ticket will appear. Add to your mobile wallet for easiest access to the tournament.

#### What happens if a guest confirms their ticket transfer, but can no longer attend the event?

If a guest confirms their ticket transfer and can no longer attend, they simply need to transfer them back to you following the same transfer process you completed initially. Once you receive their transfer confirmation, you can then accept the tickets and send them to a new guest.

#### What if my guest can't sign in?

If this is the first time your guest has accessed the Travelers Championship Account Manager with this email, they may need to click 'Sign Up'.

#### What email address do the confirmation emails come from?

Tickets are sent on behalf of the Travelers Championship from noreply@ticketmaster.com. Please ask your guests to add this to their email address book to avoid any email communication going to their email's junk folder.

? Travelers Championship <noreply@ticketmaster.com> to me -

#### How can guests manage their tickets?

You can direct your guests to http://travelerschampionship.com/manage-your-tickets/ for detailed instructions on how to manage their tickets.

#### Why don't I see any parking passes in my account?

This year, general parking is included with each ticket on a first-come, first-served basis. Direct your guests to show their ticket to the parking attendant.

#### What if I share an email address with another volunteer?

If you are registered in Trust Event with the same email address as another volunteer, both of your tickets will be associated with that one email address. We suggest logging in with that shared email address and downloading all of your tickets onto one mobile device if you are volunteering together. If you are not volunteering together, you will still need to log in with that shared email address but should do so on separate mobile devices.